# **Automatic Email Import**

#### In this article

- Automatic Email Import
- Creating Import Template

## Automatic Email Import

This option allows a user to import rate tables from emails automatically. It means that the rate table data will be automatically updated by the data taken from a specified email-box, using a defined template. To activate this tool, go to the **Rate Tables > Parameters** tab, enable the **Automatic Email Import** checkbox and fill in all the fields.

Screenshot: Automatic Email Import checkbox

| Nervice Simu       | late 🕀 Import History |                                | RT 0 ORIG [USD]                                        |  |  |  |  |
|--------------------|-----------------------|--------------------------------|--------------------------------------------------------|--|--|--|--|
| GENERAL SETTINGS   |                       | AUTOMATIC EMAIL IMPORT         |                                                        |  |  |  |  |
| Name:              | RT 0 ORIG             | Data Source:                   | mail                                                   |  |  |  |  |
| Reseller:          | Scompany Name         | Sender Match:                  |                                                        |  |  |  |  |
| Parent Rate Table: |                       | Subject Match:                 |                                                        |  |  |  |  |
| Src Code Deck:     |                       | Import Template:               | template                                               |  |  |  |  |
| Dst Code Deck:     | DEFAULT               | DATES OFNEDATION               |                                                        |  |  |  |  |
| Currency:          | USD 🗸                 | RATES GENERATION               |                                                        |  |  |  |  |
|                    | Rates Include Taxes   | Rates Generator:               |                                                        |  |  |  |  |
| Description:       |                       | Agreement                      | Automatic generation                                   |  |  |  |  |
|                    |                       | TABLE INFORMATION              |                                                        |  |  |  |  |
|                    |                       | Created on:<br>Last Edited on: | 10/24/2018 14:03:31 +0000<br>12/28/2018 14:45:01 +0000 |  |  |  |  |
|                    |                       |                                | OK Cancel Apply                                        |  |  |  |  |

| Field           | Description                                                                       |
|-----------------|-----------------------------------------------------------------------------------|
| Data Source     | Specify a data source (IMAP connection type only), where import files are located |
| Sender Match    | Specify a sender name or email address for searching (works for multiple emails)  |
| Subject Match   | Define a regular expression for searching for specific mail titles                |
| Import Template | Specify an import template                                                        |

### **Creating Import Template**

### Attention

Please note that Automatic Email Import will not work without a specified Import Template

The process of creating an Import Template is quite simple. First, you should import at least one rate table.

Second, during rate table import, on the second step of the importing process, you need to specify a template name and click the **Save Template** button in the bottom left corner. After the importing process will be finished, a new rate table template will be added to the templates list in a respective field.

Screenshot: Rates importing process. Step 2

| Import                     |                  |            |                |                       |    |                  |                  |                               |            |              |            |                    |       |
|----------------------------|------------------|------------|----------------|-----------------------|----|------------------|------------------|-------------------------------|------------|--------------|------------|--------------------|-------|
| STEP 1: FILE SET           | TINGS            |            |                |                       |    |                  |                  |                               |            |              |            |                    |       |
|                            | Rate Table: RT 0 | ORIG       |                |                       |    |                  |                  |                               |            |              | ,          |                    |       |
| Impor                      | t Template:      |            |                | •                     |    |                  |                  |                               |            | $\checkmark$ | 1          |                    |       |
|                            |                  |            |                |                       |    |                  |                  |                               |            | Selected Fi  | le: rt.csv |                    |       |
|                            |                  |            |                |                       |    |                  |                  | Choose a file or drag it here |            |              |            |                    |       |
| STEP 2: IMPORT             | Settings 🗉       |            |                |                       |    |                  |                  |                               |            |              |            |                    |       |
| rt.csv                     |                  |            |                |                       |    |                  |                  |                               |            |              |            | "Rates" sheet type | •     |
|                            | •                |            |                | •                     | -  |                  |                  | -                             |            | ~            | <b>T</b>   |                    | -     |
| code                       |                  | code name  |                | effective from        | ra | rate             |                  | n                             | min length |              | max length | billing increment  |       |
| 301                        |                  | Code 301   |                | 24-07-1996            | 1. | 23               |                  | 2                             | 2          |              | 9          | 1/1/1              |       |
| 302                        |                  | Code 302   |                | 24-07-1995            | 2. | .23              |                  | 3                             | 3          |              | 10         | 1/1/2              |       |
| 303                        |                  | Code 303   |                | 24-07-1994            | 3. | .23              |                  | 4                             | 4          |              | 11         | 1/1/3              |       |
| 304                        |                  | Code 304   |                | 24-07-1993            | 4. | 4.23             |                  | 5                             | 5          |              | 12         | 1/1/4              |       |
|                            |                  |            |                |                       | 1  | + <u>5 1</u> 977 | 1 rows skipped 🛨 | 5 🗸                           |            |              |            |                    |       |
| 10073 Code 10073 24-07-100 |                  |            |                |                       | 9  | 9773.23          |                  | 9                             | 9774       |              | 9781       | 1/1/9773           |       |
| 10074                      |                  | Code 10074 | 1              | 24-07-99              | 9  | 9774.23          |                  | 9                             | 9775       |              | 9782       | 1/1/9774           |       |
| 10075                      |                  | Code 10075 | 5              | 24-07-98              | 9  | 775.23           | .23 977          |                               | 9776       |              | 9783       | 1/1/9775           |       |
| 10076                      |                  | Code 10076 | 5              | 24-07-97              | 97 |                  | 9776.23          |                               | 9777       |              | 9784       | 1/1/9776           |       |
| 10077                      |                  | Code 10077 | 7              | 24-07-96              | 9  | 9777.23          |                  | 9                             | 9778       |              | 9785       | 1/1/9777           |       |
| CODE RULES 🗘               |                  |            |                |                       |    |                  |                  |                               |            |              |            |                    |       |
| Code                       | Status           |            | Effective Date |                       |    | Т                | ime Profile      | Min                           | Int        | Extra        |            |                    |       |
| *                          | Active           | -          | in day         | s from the midnight 👻 |    | a                | all time 🔍       | 1                             | 1          | 0            | C regular  |                    | *     |
|                            |                  |            |                |                       |    |                  |                  |                               |            |              |            |                    |       |
|                            |                  |            | Sa             | ave Template          |    |                  |                  |                               |            |              |            | In                 | nport |
|                            |                  |            |                |                       |    |                  |                  |                               |            |              |            |                    |       |